## Accessing the Training and Practice Tests

1. Navigate to the Washington Comprehensive Assessment Program (WCAP) website. http://wa.portal.airast.org/.

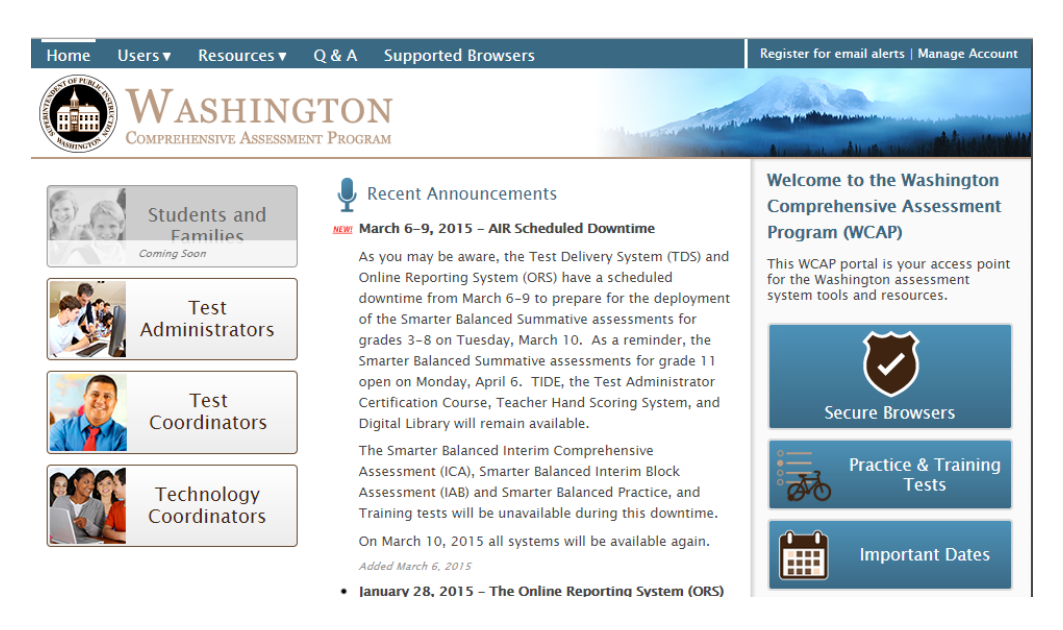

- 2. **Download a Secure Browser**. The practice tests require a secure browser. Press the "Secure Browser" button (see picture above) to get a list of secure browsers. At the bottom of the page you will find buttons for downloading a secure browser.
- 3. <u>Link to Training and Practice Tests</u>. This link will take you to the screen below, where you can sign in to take the tests as a guest. Press the "Sign In" button to continue.

| Please Sign In  |                       |
|-----------------|-----------------------|
| Guest User      |                       |
| First Name:     | GUEST                 |
| Student ID:     | GUEST                 |
| Guest Session   |                       |
| Session ID:     | GUEST - GUEST - GUEST |
|                 | Sign In               |
| Run Diagnostics | Browser: Chrome v40   |

4. Select "11" for Grade 11 from the pull-down menu then press the "Yes" button.

| Is This You?                                                                                                |
|----------------------------------------------------------------------------------------------------|
| Please review the information below. If all of the information is correct, click [Yes]. If not, click [No]. |
| First Name: GUEST                                                                                           |
| Grade: Select Grade                                                                                         |
| SSID: GUEST 0                                                                                               |
| School: GUEST School                                                                                        |
| No Yes                                                                                                    |

5. Select a Practice Test. The two training tests in the top row are intended to show you the available tools on the Smarter Balanced Assessments. The four practice tests are intended to give you a sense of the format and content of the actual assessment. The JHS website contains a link to scoring guides for all 4 practice tests.

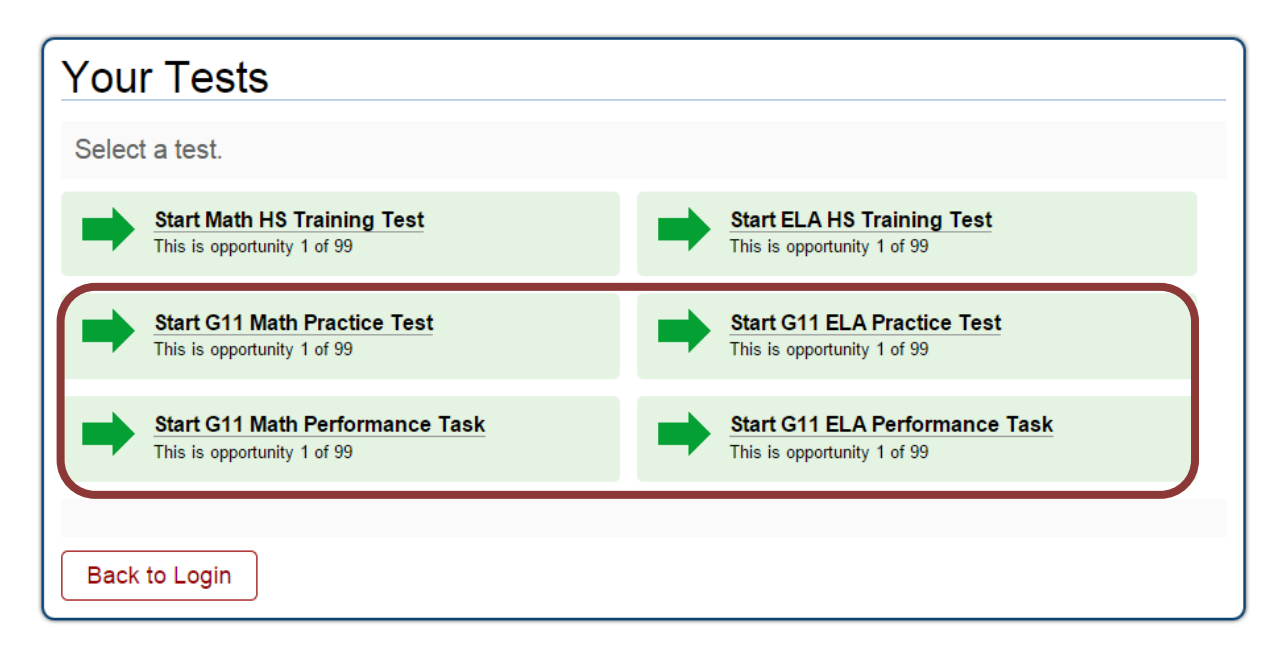